### Открываем параметры Windows через меню "ПУСК" →

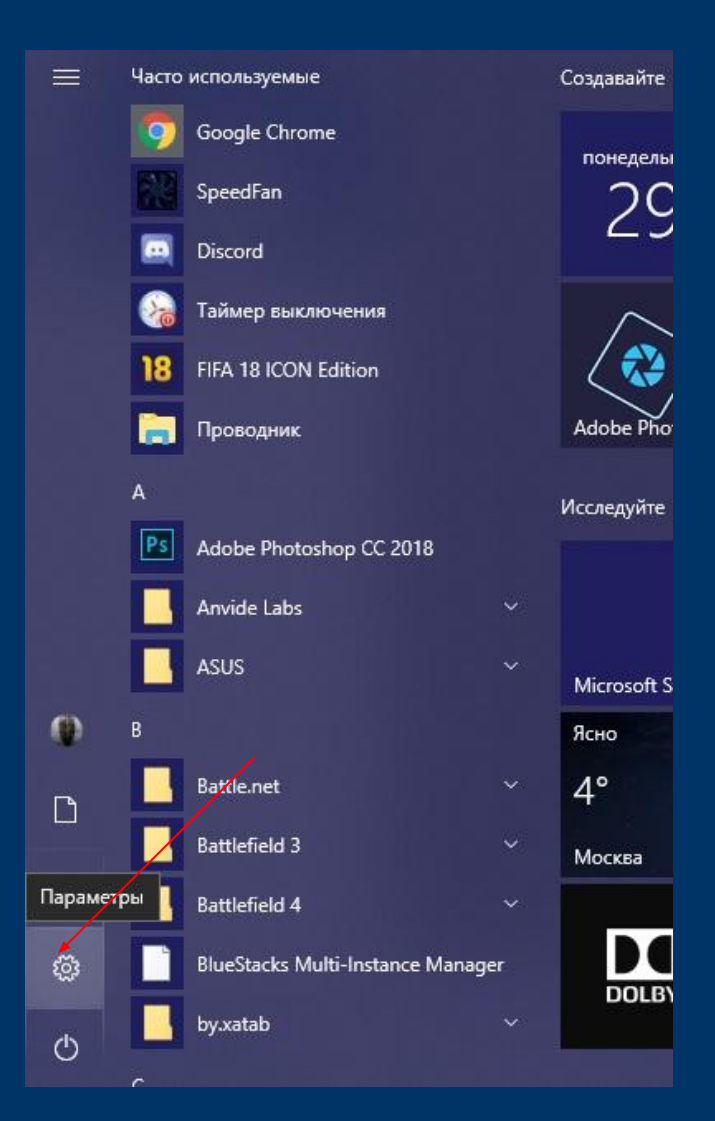

# $\rightarrow$ Сеть и Интернет $\rightarrow$

| ← | Параметры |                                                                              |            |                                                       |         |                                                                   | -22 | đ | × |
|---|-----------|------------------------------------------------------------------------------|------------|-------------------------------------------------------|---------|-------------------------------------------------------------------|-----|---|---|
|   |           |                                                                              | Пар        | раметры Windows                                       |         |                                                                   |     |   |   |
|   |           | Найти                                                                        | и парам    | иетр                                                  | Q       |                                                                   |     |   |   |
|   | 旦         | Система<br>Экран, звук, уведомления,<br>питание                              | :::<br> 00 | <b>Устройства</b><br>Bluetooth, принтеры, мышь        |         | <b>Телефон</b><br>Связать устройство с Android,<br>iPhone         |     |   | ~ |
|   |           | Сеть и Интернет<br>Wi-Fi, режим "в самолете",<br>VPN                         | Ą          | Персонализация<br>Фон, экран блокировки, цвета        |         | Приложения<br>Удаление, значения по<br>умолчанию, доп. компоненты |     |   |   |
|   | 8         | Учетные записи<br>Учетные записи, эл. почта,<br>синхронизация, работа, семья | ①<br>A字    | Время и язык<br>Распознавание голоса,<br>регион, дата | ⊘       | <b>Игры</b><br>Меню игры, DVR, трансляция,<br>режим игры          |     |   |   |
|   | Ģ         | Специальные<br>возможности<br>Экранный диктор,                               | A          | Конфиденциальность<br>Расположение, камера            | $\zeta$ | Обновление и<br>безопасность<br>Обновления Windows                |     |   |   |
|   | Q         | Поиск<br>Язык, разрешения, журнал                                            |            |                                                       |         |                                                                   |     |   |   |

#### *→* Настройка параметров адаптера *→*

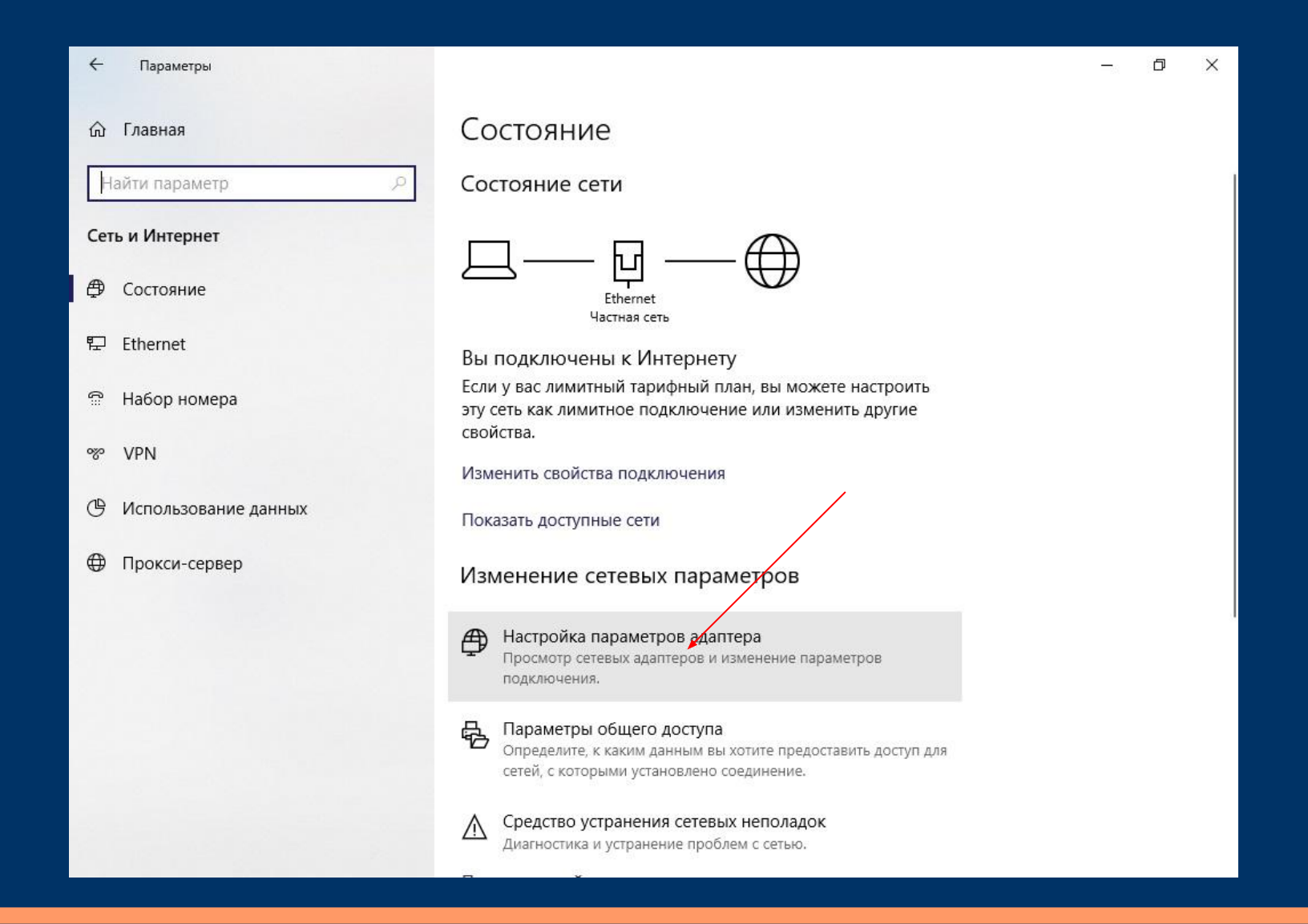

#### $\rightarrow$ ПКМ на активную сеть $\rightarrow$ Свойства $\rightarrow$

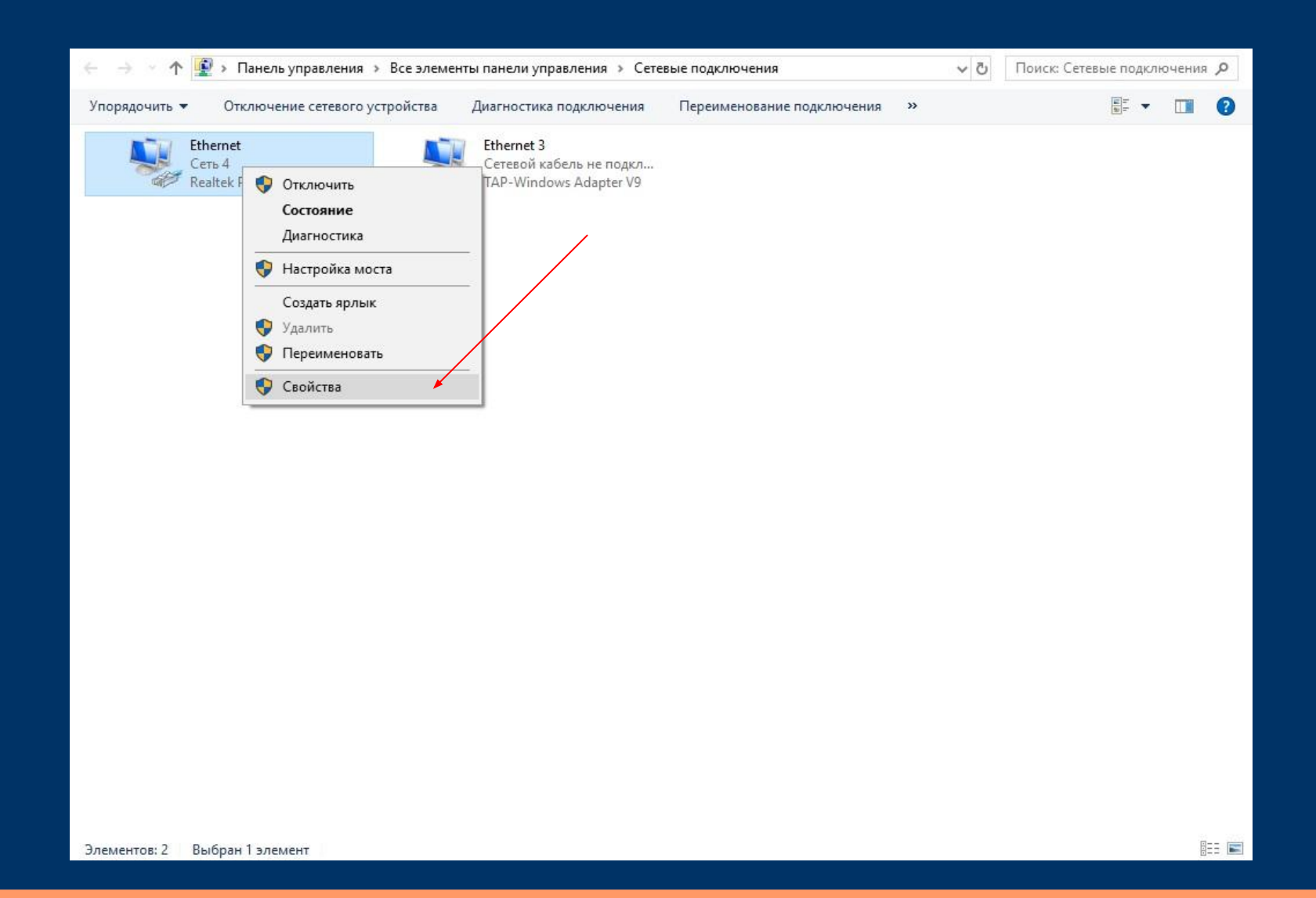

## $\rightarrow$ ЛКМ на (TCP/IPv4) $\rightarrow$ Свойства $\rightarrow$

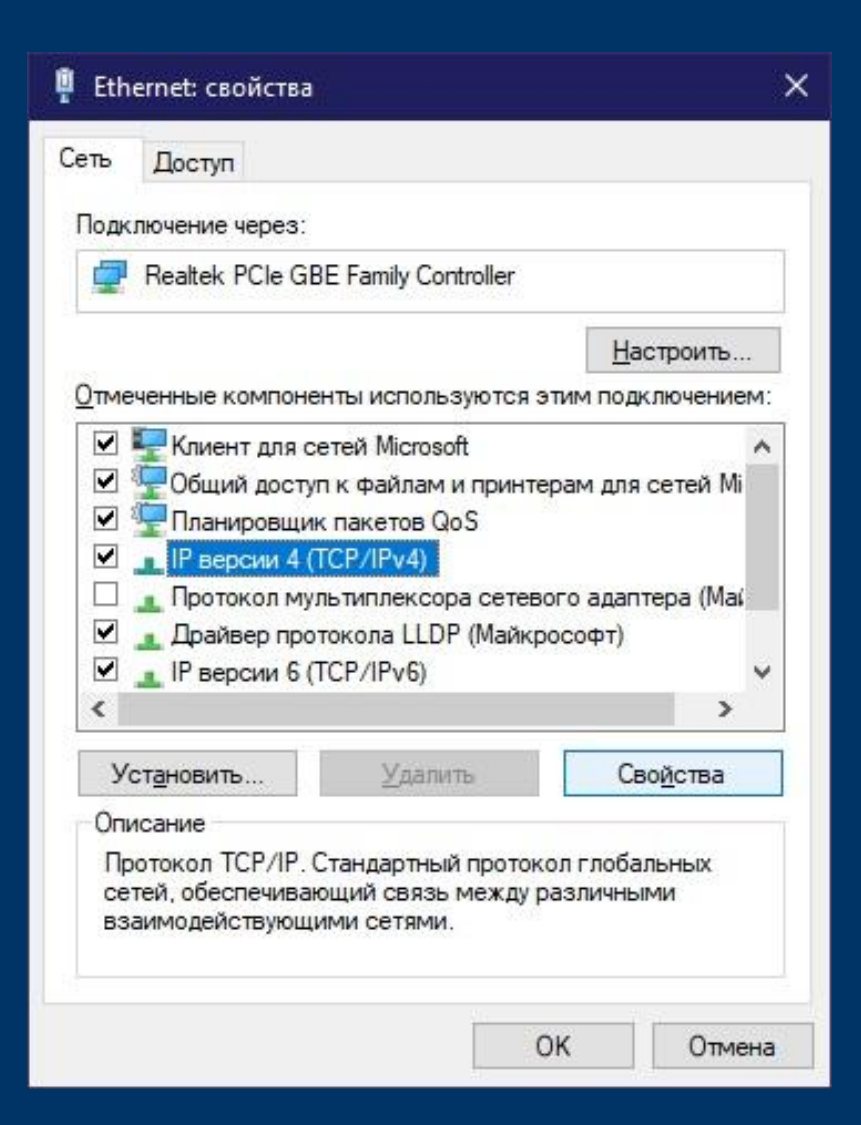

#### Свойства: IP версии 4 (TCP/IPv4)

| ющие                      | Альтернативная конфигур                                                                 | ация                               |                      |                     |       |
|---------------------------|-----------------------------------------------------------------------------------------|------------------------------------|----------------------|---------------------|-------|
| Параме<br>подде<br>параме | етры IP можно назначать ав<br>рживает эту возможность. Е<br>етры IP у сетевого админист | томатиче<br>3 противно<br>гратора. | ски, есл<br>ом случа | и сеть<br>зе узнайт | e     |
| <u>о</u> п                | олучить IP-адрес автоматич                                                              | ески                               |                      |                     |       |
| ОИ                        | спользовать следующий IP-                                                               | адрес:                             |                      |                     |       |
| <u>I</u> P-a              | ідрес:                                                                                  |                                    |                      |                     | ]     |
| Mac                       | ка подсети:                                                                             |                                    | 10                   | - 5                 | ]     |
| Основной шлюз:            |                                                                                         |                                    | 112                  |                     | 1     |
| ОИ<br>ОИ<br>Пре           | олучить адрес DNS-сервера<br>опользовать следующие ад<br>дпочитаемый DNS-сервер:        | автомати<br>peca DNS-              | чески<br>серверс     | )В:<br>,            | ]     |
| <u>А</u> ль               | тернативный DNS-сервер:                                                                 |                                    |                      | 3                   | ]     |
|                           | Тодтвердить параметры при                                                               | 1 <u>в</u> ыходе                   | Д                    | ополните            | ельно |

## Свойства системы

| Дополнительно                                                                     | Защита системы                                          | Удаленный достуг  |  |
|-----------------------------------------------------------------------------------|---------------------------------------------------------|-------------------|--|
| Имя компьк                                                                        | тера                                                    | Оборудование      |  |
| Указанные идентифика                                                              | ниже сведения использу<br>ации компьютера в сети.       | ются для          |  |
| писание:                                                                          | 1                                                       |                   |  |
|                                                                                   | Например: "Компьюте<br>"Компьютер Андрея".              | р в гостиной" или |  |
| олн <mark>ое имя:</mark>                                                          | DESKTOP-OL9BEPH                                         |                   |  |
| абочая группа:                                                                    | WORKGROUP                                               |                   |  |
| Ітобы использовать<br>рисоединения комп<br>абочей группе, нажі<br>Идентификация". | мастер для<br>ьютера к домену или<br>иите кнопку        | Идентификация     |  |
| Ітобы переименоват<br>рисоединить его к д<br>руппе, нажмите кно                   | ъ компьютер или<br>омену или рабочей<br>пку "Изменить". | И <u>з</u> менить |  |
|                                                                                   |                                                         |                   |  |
|                                                                                   |                                                         |                   |  |

# Имя ПК и рабочей группы

| сетевым ресурсам.                     | ія могут повлия | ть на доступ к         |
|---------------------------------------|-----------------|------------------------|
| Имя компьютера:                       |                 |                        |
| ULose-DealWithIt                      |                 |                        |
| Является членом<br>О до <u>м</u> ена: |                 | Д <u>о</u> полнительно |
|                                       |                 |                        |

### Доступные сети

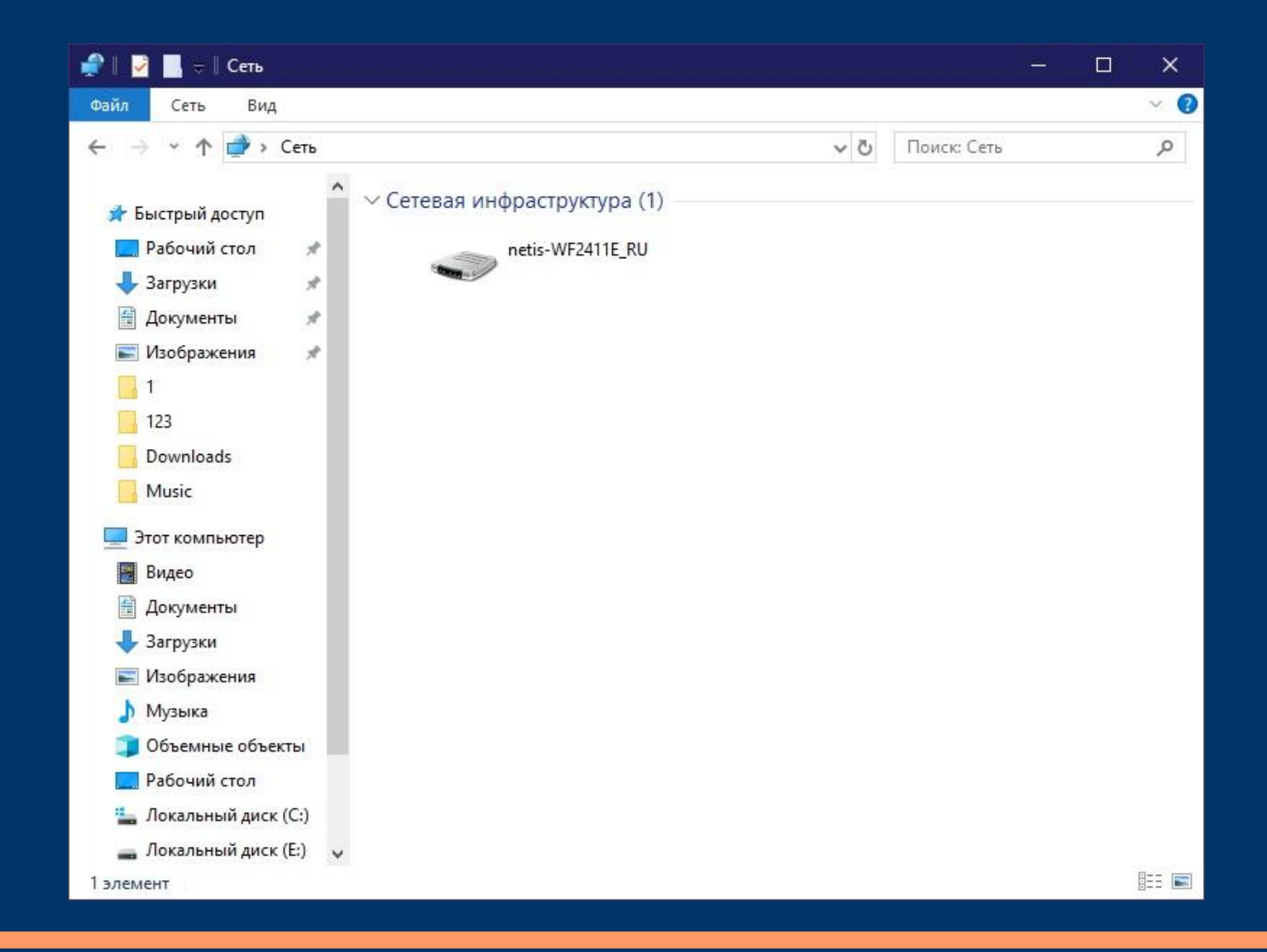